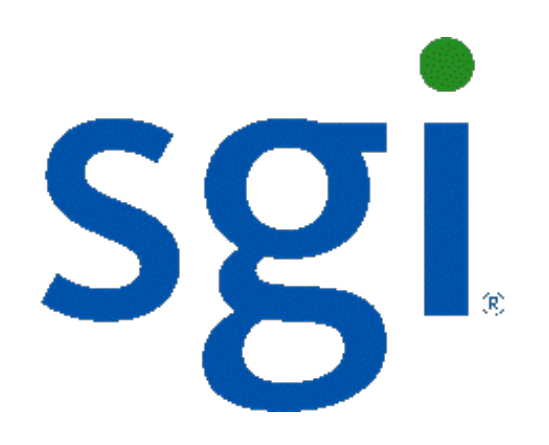

# SGI NAS

## FC Plug-in User Guide

Release 3.1.x

007-5902-001

Copyright © 2012 SGI. All rights reserved; provided portions may be copyright in third parties, as indicated elsewhere herein. No permission is granted to copy, distribute, or create derivative works from the contents of this electronic documentation in any manner, in whole or in part, without the prior written permission of SGI.

SGI reserves the right to make changes to this document at any time without notice and assumes no responsibility for its use.

Refer to the latest product announcement or contact your local SGI representative for information on feature and product availability.

This document includes the latest information available at the time of publication.

#### TRADEMARKS AND ATTRIBUTIONS

SGI, Silicon Graphics, Supportfolio and the SGI logo are trademarks or registered trademarks of Silicon Graphics International Corp. or its subsidiaries in the United States and other countries. Solaris and OpenSolaris are trademarks or registered trademarks of Sun Microsystems, Inc. in the U.S. and other countries. Microsoft and Windows are registered trademarks or trademarks of Microsoft Corporation in the United States and/or other countries. All other trademarks mentioned herein are the property of their respective owners.

Document Number: 007-5902-001

## Table of Contents

| 1 Overview                       | 1  |
|----------------------------------|----|
| 1.1 Audience                     | 1  |
| 1.2 Document conventions         | 1  |
| 2 Introduction                   | 2  |
| 2.1 Functional Block Diagram     | 2  |
| 3 SCSI Target (Managing Blocks)  | 4  |
| 3.1 Create Zvol                  | 4  |
| 3.2 View Zvol Properties         | 6  |
| 3.3 Destroy a Zvol               | 6  |
| 3.4 Create initiator group       | 6  |
| 3.5 Create target group          | 7  |
| 3.6 Create LUN mappings          | 8  |
| 4 SCSI Target Plus               | 10 |
| 4.1 Configure FibreChannel Ports | 10 |
| 5 Contact information            | 14 |
| 5.1 Support request              | 14 |
| 5.2 Other resources              | 14 |

## **1** Overview

This guide describes how to use the SGI NAS FC plug-in, which continuously monitors system configuration, snapshots the system at configurable intervals without user intervention, generates intelligent reports for system administrators and support personnel, and provides the capability to revert the appliance to the (previously snapshot-ed) system configuration. ConfGuard provides enterprise-grade control and monitoring that allows system administrators to control the appliance in presence of software and configuration upgrades and updates.

#### 1.1 Audience

The guides audience is intended for SGI NAS administrators, system administrators, users or any other involved parties.

#### 1.2 Document conventions

SGI NAS Management Console (NMC) commands:

nmc:/\$

UNIX shell commands:

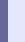

## 2 Introduction

SGI NAS is a software-based storage appliance based on the Zetta File System (ZFS) from OpenSolaris. SGI NAS supports file and block storage and a variety of advanced storage features such as replication between various storage systems and virtually unlimited snapshots and file sizes.

The product supports direct-attached SCSI, SAS, and SATA disks, and disks remotely connected via iSCSI, FibreChannel, or AoE protocols. Networking support includes 10/100/1G BaseT and many 10G Ethernet solutions, as well as aggregation (802.3ad) and multi-path I/O. For most installations, we recommend 100Mbps Ethernet at a minimum.

SGI NAS includes a SCSI Target module for presenting block devices via various protocols such as FibreChannel or iSCSI. SGI NAS provides iSCSI management as part of the base configuration. FibreChannel support requires the use of the additional Target FC plug-in.

Target FC is also integrated with the HA Cluster plugin, which provides high availability. This allows for various configuration information (LUN mappings, initiator and target groups, etc.) to be saved, failed over, and restored.

#### 2.1 Functional Block Diagram

The SGI NAS SCSI Target module is the component that allows ZFS datasets (zvols) to appear as FibreChannel or iSCSI disks to their respective initiators on the attached SAN. An iSCSI example of this LUN emulation is shown here:

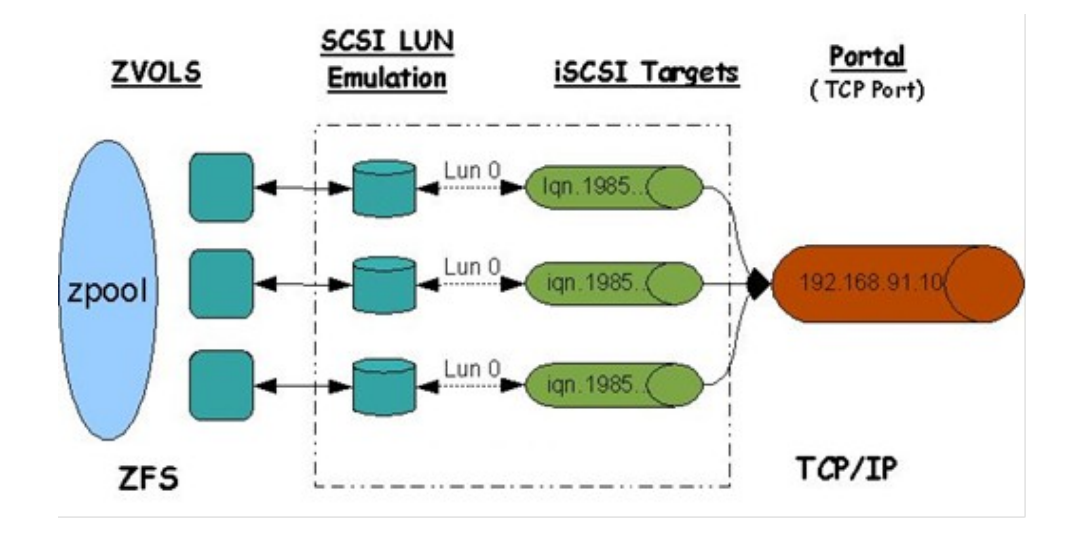

SCSI Target provides a GUI and command line interface to enable users to create SCSI targets using multiple protocols and to make the targets accessible by SCSI initiators.

### 3 SCSI Target (Managing Blocks)

A SCSI Target is a generic term used to represent different types of targets such as iSCSI or Fibre Channel. SCSI Target accesses all of the different types of targets in the same way and hence allows the same zvol to be exported to any type of target (or to multiple targets at once).

Configuring a target means making it available to the system. This process is specific to the type of target being configured.

#### 3.1 Create Zvol

A Zvol is an emulated block device contained within a data volume. Zvols provide an easy way to expose SCSI Targets to hosts. For example, a zvol can serve as the backing store for an iSCSI target. A zvol can also be used as a swap partition.

Storage services such as snapshotting and replication can be used with zvols.

Thin provisioning is supported for zvols, meaning that storage space is allocated on-demand. Here is an example using NMC to create a 5TB zvol named zvol1 within the data volume vol1:

nmc:/\$ create zvol vol1/zvol1 -S -s 5TB

Alternatively you could type create zvol and follow the prompts to complete the request.

In NMV you can create a zvol on the "SCSI Target" page. You will be prompted for the data volume that will contain the new zvol, the zvol name, an optional description, and whether the zvol will have space initially reserved. The block size and maximum size is also specified. You can indicate whether the zvol data should be compressed on the backend storage and how many redundant copies should be stored.

| Sgi NAS                                                                                                    | Support   Add Ca                   | pacity   Register   Help Welcome Administrator   Logout                                                                                                    |
|----------------------------------------------------------------------------------------------------|------------------------------------|----------------------------------------------------------------------------------------------------|
| 🚱 Stat                                                                                                    | us 🌕 Settings<br>et Plus 🐞 Auto Se | 🗇 Data Management ( 🍳 Analytics 🌗 Namespace Cluster 🌗 VM DataCenter 🛉<br>rvices 📸 Runners 📃 Console 📄 View log 🎲 Jobs                                                                                                    |
| SCSI Target 🗾 🔻                                                                                                    | CREATE A NEW Z                     | OL (VIRTUAL BLOCK DEVICE)                                                                                                    |
| Mappings<br>Manage mappings.<br>Initiator groups<br>Manage groups of remote initiators.<br>Target groups<br>Manage groups of local targets. | Volume<br>Name                     | docs ♥<br>Zvofs volume.<br>zvol1<br>Unique path within the ZFS namespace. LUN name can only contain alphanumeric characters as well as underscore ('_), dash (-'), period ('.').<br>Maximum length of a dataset name is 256 minus length of selected volume.                                                                                                    |
| Zvols 🗸                                                                                                    | Description                        | Human-readable description for this zvol.                                                                                                    |
| View<br>View zvols.                                                                                                    | Size                               | 2GB<br>Maximum size of the LUN, e.g.: 2TB, 100GB, 500M, 100K. If 'sparse' mode is not used, the entire specified size is allocated; otherwise the virtual<br>block device will start small and then may grow up to the specified size. Minimum size of zvol that can be shared - 1M.                                                                                                    |
| Create a new zvol (virtual block device).                                                                                                   | Initial Reservation                | Yes<br>Say No' to create a "sparse" (that is, thinly provisioned) zvol with no initial reservation. The effective used size is limited by the specified size.<br>Default is 'Yes'.                                                                                                    |
| Remote Initiators<br>Manage iSCSI remote initiators.                                                                                        | Block size                         | 8K V<br>Specifies a suggested block size for the LUN. Default is 8K.                                                                                                    |
| Targets<br>Manage iSCSI targets.                                                                                                    | Compression                        | On Controls the compression algorithm used for this dataset. Default is "on".                                                                                                    |
| Manage iSCSI target portal groups.                                                                                                    | Deduplication                      | Off  Controls the deduplication option for the volume. If enabled, it will optimize use of duplicate copies of data. Default is "off".                                                                                                    |
| Manage ISCSI target default parameters.                                                                                                    | Log Bias                           | Latency Y<br>Provide a hint to ZFS about handling of synchronous requests in this dataset. If logbias is set to latency (the default), ZFS will use pool log devices<br>(if configured) to handle the requests at low latency. If logbias is set to throughput, ZFS will not use configured pool log devices. ZFS will instead<br>optimize synchronous operations for global pool throughput and efficient use of resources. |
| Ports<br>Manage Fibre Channel ports.                                                                                                    | Number of copies                   | Controls the number of copies of data stored for this dataset. Default is "1".                                                                                                    |
|                                                                                                    | Sync                               | standard  Controls synchronous requests (standard - ensure all synchronous requests are written to stable storage; always - every file system transaction will be written and flushed to stable storage by system call return; disabled - synchronous requests are disabled). Default is standard.                                                                                                    |
|                                                                                                    |                                    | Create                                                                                                    |

Here is an example in NMC of setting up periodic snapshots for the zvol:

```
nmc:/$ create auto-snap zvol vol1/zvol1
```

You will then be asked to provide the snapshot frequency, retention policy, etc.

Zvol can be thin provisioned, and can be grown over time, both in terms of its effective and maximum size. A thin provisioned (also called "sparse") zvol does not allocate its specified maximum size. At creation time a thin provisioned zvol actually allocates only a minimum required to store its own metadata.

You can grow both the effective (actually used) size of the zvol by storing more data on it, and the maximum size of the zvol, by incrementing its

property called 'volsize'. In NMC, the latter is done via:

nmc:/\$ setup zvol <zvol-name> property volsize

A similar function is available via the NMV web GUI.

#### 3.2 View Zvol Properties

If a zvol is being shared over iSCSI and/or FC as a SCSI disk, the Writeback caching for that disk can be Enabled or Disabled. When Writeback caching is enabled, the disk performs better on writes but the data is not flushed to the backing store of the zpool before a write I/O is completed to the initiator. Disabling writeback caching will always ensure that data is flushed to stable storage before a write is completed. But doing so will reduce the disk write performance.

To control writeback caching select 'SCSI Target => 'View (Zvols)'. Click on the zvol name and its properties will show up. Select the desired writeback caching mode from the drop down list.

#### 3.3 Destroy a Zvol

To destroy a zvol in NMC, use the command

```
nmc:/$ destroy zvol
```

#### 3.4 Create initiator group

You can share a zvol with all remote initiators. In this case you do not need to create any initiator groups. If you want to control which initiators can see a zvol, then you need to create one or more initiator groups. Even if you intend to associate only a single initiator with a zvol, the initiator needs to be in an initiator group.

To create an initiator group in NMV, click the link Initiator Groups.

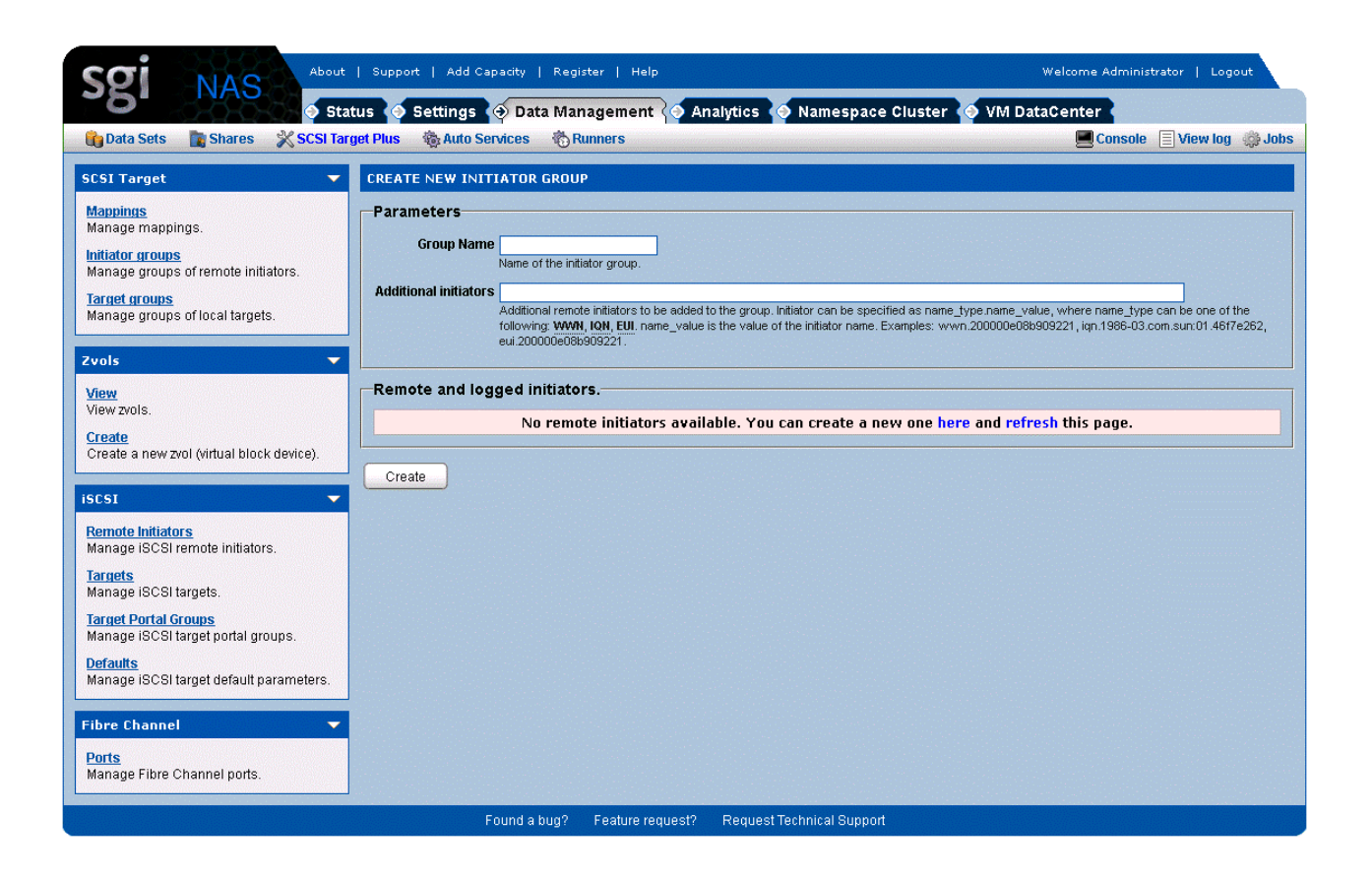

Provide a group name and a list of remote initiators for this group, and then click Create.

#### 3.5 Create target group

You can associate a zvol with a set of targets by putting the targets in a target group. Target groups are not required. The following screen in NMV shows how to create a target group. You simply choose a group name and select the targets to be in the group.

| Sgi NAS                                                                                                    | Support   Add Capacity   Register   Help                                      | Welcome Administrator   Logout                                            |
|----------------------------------------------------------------------------------------------------|-------------------------------------------------------------------------------|---------------------------------------------------------------------------|
| 💽 Data Sets 📑 Shares 💥 SCSI Tar                                                                                                    | tus 💿 Settings 💮 Data Management ( 💽 Ar<br>get Plus 🍓 Auto Services 🖓 Runners | lalytics 💿 Namespace Cluster 💿 VM DataCenter<br>Console 📄 View log 🌼 Jobs |
| SCS1 Target        Manage mappings.     Initiator groups       Initiator groups     Manage groups of remote initiators.       Target groups     Manage groups of local targets.                                       | CREATE NEW TARGET GROUP Parameters Group Name Targets No targets available.   | You can create a new one here and refresh this page.                      |
| Zvols  View View zvols. Create Create a new zvol (virtual block device).                                                                                                    | Create                                                                        |                                                                           |
| ISCSI<br>Remote Initiators<br>Manage ISCSI remote initiators.<br>Targets<br>Manage ISCSI targets.<br>Target Portal Groups<br>Manage ISCSI target portal groups.<br>Defaults<br>Manage ISCSI target default parameters |                                                                               |                                                                           |
| Fibre Channel  Ports Manage Fibre Channel ports.                                                                                                    | Found a bug? Feature request?                                                 | Request Technical Support                                                 |

For FibreChannel, you would first make sure your port is configured in target mode, and then you would create the target group.

#### 3.6 Create LUN mappings

LUN mappings allow you to control which remote initiators can see a zvol. A zvol is not accessible over the SAN until it has been mapped.

Here is an example in NMV of creating a LUN mapping for a zvol:

| Sgi NAS                                                 | Support   Add Capacity   Register   Help     |                                       | Welcome Administrator   Logout |
|---------------------------------------------------------|----------------------------------------------|---------------------------------------|--------------------------------|
| O Sta                                                   | itus 📀 Settings 📀 Data Management 闷 Analytic | 🚺 Namespace Cluster 🧑 VM Dat          | aCenter                        |
| ug Data Sets 📑 Shares 💥 SCSI Ta                         | get Plus 🍇 Auto Services 🎲 Runners           |                                       | Console 📃 View log 🚙 Jobs      |
| SCSI Target 👻                                           | MANAGE MAPPINGS                              |                                       |                                |
| Mappings                                                | Mappings                                     |                                       |                                |
| Manage mappings.                                        | No. 1100                                     |                                       |                                |
| Initiator groups<br>Manage groups of remote initiators, | NU LUN Mappings a                            | anable. Tou can create a new one nere | •                              |
| Target groups                                           |                                              |                                       |                                |
| Manage groups of local targets.                         |                                              |                                       |                                |
|                                                         |                                              |                                       |                                |
| 20015                                                   |                                              |                                       |                                |
| View zvols.                                             | Create new mapping                           | ×                                     |                                |
| Create<br>Create a new well (virtual black device)      | Zvol:                                        |                                       |                                |
| Create a new zvoi (vindai block device).                | docs/zvol1                                   |                                       |                                |
| iscsi 👻                                                 | Initiator group:                             |                                       |                                |
| Remote Initiators                                       | Marketing                                    |                                       |                                |
| Manage ISCSI remote initiators.                         | Target group:                                |                                       |                                |
| Targets                                                 | All                                          |                                       |                                |
| Manage ISCSI targets.                                   | LUN #:                                       |                                       |                                |
| Manage iSCSI target portal groups.                      | <auto></auto>                                |                                       |                                |
| Defaults<br>Manage ISCSI target default parameters.     | Create                                       |                                       |                                |
| Fibre Channel 🗸 🗸                                       |                                              |                                       |                                |
| Ports<br>Manage Fibre Channel ports.                    |                                              |                                       |                                |
|                                                         | Found a bug? Feature request? Reg            | est Technical Support                 |                                |
|                                                         |                                              |                                       |                                |

Instead of defining and choosing initiator and target groups, you can simply select "All". However, remote iSCSI initiators will not find this target if you haven't defined at least one iSCSI target.

When creating a LUN mapping you can choose a specific LUN id or let SGI NAS assign one automatically.

## 4 SCSI Target Plus

When Target FC is installed, the "SCSI Target" label in the GUI changes to "SCSI Target Plus" to indicate that we are now supporting more than the default iSCSI protocol. When selecting the "SCSI Target Plus" tab you will see a block on the left for FibreChannel with the option to configure the FibreChannel ports.

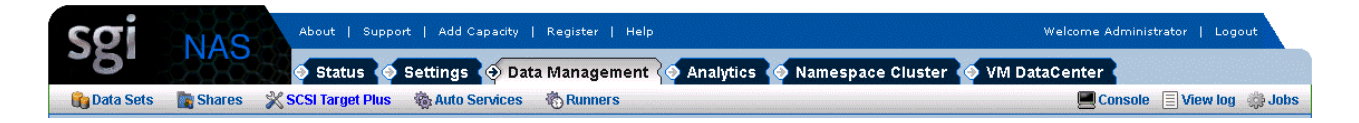

Note that with FibreChannel, unlike iSCSI, you don't configure targets. However you do configure ports, which can act as initiators or targets.

### 4.1 Configure FibreChannel Ports

After installing a FibreChannel HBA in the system, the associated ports on the HBA will automatically appear in the GUI. By default these ports will act as FibreChannel initiators, but typically they can be changed to be target ports.

Switching the port's mode from initiator to target is supported by most vendors, but requires the use of FibreChannel HBA-specific operations. Currently SGI NAS can switch Qlogic 4G/8G and Emulex HBAs into target mode.

The port mode can be changed in the GUI by selecting the Ports link. The ports are listed, with modes selectable from a drop-down menu.

Note that after changing the port mode a system reboot is required before the change will take effect.

The following screen shows the view in NMV after selecting the Ports link.

| Sgi NAS                                                             | Sup            | oport   Add Capacity   F                  | .egister            | Help      |              |                       | w                 | elcome Administrato | r   Logout        |
|---------------------------------------------------------------------|----------------|-------------------------------------------|---------------------|-----------|--------------|-----------------------|-------------------|---------------------|-------------------|
| 🖓 Data Sets 📑 Shares 💥 SCSI Tar                                     | cus<br>get Plu | Settings 🗘 Data r<br>Is 🍓 Auto Services 🐐 | hanager<br>BRunners | nent<br>S | CO Analytics | Namespace (           | luster 😳 VM Datat | Console             | View log 🛛 🎲 Jobs |
| SCSI Target 🗾 🔻                                                     | FIB            | RE CHANNEL PORTS                          |                     |           |              |                       |                   |                     |                   |
| <u>Mappings</u>                                                     |                | WWN                                       | State               | ID        | Mode         | Speed                 | Supported Speeds  | Model               | Manufacturer      |
| manage mappings.                                                    | 4              | 10000000C995233E                          | offline             |           | Initiator 💌  | not established       | 2Gb 4Gb 8Gb       | LPe12002-M8         | Emulex            |
| Manage groups of remote initiators.                                 | <b>a</b> ,     | 210000183281BB9C                          | online              | 2         | Initiator 💌  | 8Gb                   | 2Gb 4Gb 8Gb       | QLE2560             | QLogic Corp.      |
| Target groups                                                       | <b>X</b>       | 10000000C995233F                          | online              | 1         | Initiator 💌  | 8Gb                   | 2Gb 4Gb 8Gb       | LPe12002-M8         | Emulex            |
| Create<br>Create a new zvol (virtual block device).                 |                |                                           |                     |           |              |                       |                   |                     |                   |
| Create a new zvol (virtual block device).                           |                |                                           |                     |           |              |                       |                   |                     |                   |
| Manage ISCSI remote initiators.<br>Targets<br>Manage ISCSI targets. |                |                                           |                     |           |              |                       |                   |                     |                   |
| Target Portal Groups<br>Manage iSCSI target portal groups.          |                |                                           |                     |           |              |                       |                   |                     |                   |
| Defaults<br>Manage ISCSI target default parameters.                 |                |                                           |                     |           |              |                       |                   |                     |                   |
| Fibre Channel 🔷 🔻                                                   |                |                                           |                     |           |              |                       |                   |                     |                   |
| Ports<br>Manage Fibre Channel ports.                                |                |                                           |                     |           |              |                       |                   |                     |                   |
|                                                                     |                | Found a bug                               | ? Feat              | ure rea   | quest? Requ  | est Technical Support |                   |                     |                   |

In addition to setting the port mode you can also view basic port properties such as WWN, current speed, model, and manufacturer. Additional properties can be shown by clicking the "magnifying glass" on the left, as shown in this screenshot:

| SOI NAS About I                                   | Supp                                                       | oort   Add Capacity   R                 | .egister   | Help    |              |             |             | W                | elcome Administrato | or   Logout     |
|---------------------------------------------------|------------------------------------------------------------|-----------------------------------------|------------|---------|--------------|-------------|-------------|------------------|---------------------|-----------------|
| Statu                                             | ıs 🤇                                                       | Settings 📀 Data N                       | /lanagen   | nent    | Analytics    | 📀 Nar       | nespace (   | luster 🧑 VM Data | enter               |                 |
| 👘 Data Sets 🛛 👔 Shares 🛛 💥 SCSI Targe             | et Plus                                                    | 🛚 🍓 Auto Services 🦂                     | 3 Runners  | ;       |              |             |             |                  | Console             | View log 🔅 Jobs |
| SCSI Target 🗾 👻                                   | FIBR                                                       | E CHANNEL PORTS                         |            |         |              |             |             |                  |                     |                 |
| Mappings                                          |                                                            | WWN                                     | State      | ID      | Mode         |             | Speed       | Supported Speeds | Model               | Manufacturer    |
| Manage mappings.                                  | 3                                                          | 10000000C995233E                        | offline    |         | Initiator 🔽  | not est     | tablished   | 2Gb 4Gb 8Gb      | LPe12002-M8         | Emulex          |
| Manage groups of remote initiators.               | 3                                                          | 210000183281BB9C                        | online     | 2       | Initiator 🔽  |             | 8Gb         | 2Gb 4Gb 8Gb      | QLE2560             | QLogic Corp.    |
| Target groups                                     | 4                                                          | 100000000995233E                        | online     | 1       | Initiator 🔽  |             | 8Gh         | 26h 46h 86h      | LPe12002-M8         | Emulex          |
| Manage groups of local targets.                   |                                                            | 100000000000000000000000000000000000000 | - Chilling | -       |              |             | 000         | 200 100 000      | EI OIEGOE IIIG      | Endon           |
|                                                   | wwn.1                                                      | 0000000C995233E:                        |            |         |              |             |             |                  |                     |                 |
| Zvols                                             | Pr                                                         | operty                                  |            |         |              |             | Value       |                  |                     |                 |
| View                                              | inf                                                        | 2                                       |            |         |              |             |             |                  |                     |                 |
| View zvois.                                       | na                                                         | me                                      |            |         |              |             | wwn.1000    | 0000C995233E     |                     |                 |
| Create<br>Create a neuroid (virtual black device) | dri                                                        | ver_version                             |            |         |              |             | 2.50a       |                  |                     |                 |
| Create a new 2001 (vindar block device).          | po                                                         | rt_mode                                 |            |         |              |             | Initiator   |                  |                     |                 |
| 19791                                             | tar                                                        | get_mode_supported                      |            |         |              |             | 1           |                  |                     |                 |
| 13031                                             | dri                                                        | ver                                     |            |         |              |             | emlxs       |                  |                     |                 |
| Remote Initiators                                 | fw.                                                        | ver                                     |            |         |              |             | 1.10a5      |                  |                     |                 |
| Manage ISCSI remote Initiators.                   | sta                                                        | ite                                     |            |         |              |             | offline     |                  |                     |                 |
| Targets                                           | OS_                                                        | _device                                 |            |         |              |             | /dev/cfg/fc | 1                |                     |                 |
| warrage isosi targets.                            | cur                                                        | rent_speed                              |            |         |              |             | not establi | shed             |                     |                 |
| Target Portal Groups                              | ma                                                         | del                                     |            |         |              |             | LPe12002-   | M8               |                     |                 |
| manage iocortarger portar groups.                 | ma                                                         | nufacturer                              |            |         |              |             | Emulex      |                  |                     |                 |
| Manage iSCSI target default parameters            | Defaults<br>Manage ISCSI target default parameters port_id |                                         |            |         |              | 0           |             |                  |                     |                 |
| manage loc of target conditional parameters.      | port_mode_switched 0                                       |                                         |            |         |              |             |             |                  |                     |                 |
| Fibre Channel 🗾 👻                                 | su                                                         | oported_speeds                          |            |         |              |             | 2Gb 4Gb 8   | Gb               |                     |                 |
| Ports<br>Manage Fibre Channel ports.              |                                                            |                                         |            |         |              |             |             |                  |                     |                 |
|                                                   |                                                            | Found a bug                             | ? Feat     | ure rec | juest? Reque | est Technic | al Support  |                  |                     |                 |

Some port supports only one mode: initiator or target. For these ports you will not see drop-down box, just text.

After you have configured a port in target mode, you can use it to create a target group, as shown below.

| Sgi NAS                                                 | Support   Add Capacity  <br>us 🔷 Settings 🔿 Data | Register  <br>Managen | Help<br>nent | Analytics   | Na    | amespace (      | W.<br>Sluster 💿 VM Data0              | elcome Administrato | or   Logout       |
|---------------------------------------------------------|--------------------------------------------------|-----------------------|--------------|-------------|-------|-----------------|---------------------------------------|---------------------|-------------------|
| 🎲 Data Sets 🛛 👔 Shares 🕺 SCSI Targ                      | et Plus 🚳 Auto Services                          | Runners               |              |             |       |                 | · · · · · · · · · · · · · · · · · · · | Console             | View log 🛛 🌼 Jobs |
| SCSI Target 👻                                           | FIBRE CHANNEL PORTS                              |                       |              |             |       |                 |                                       |                     |                   |
| <u>Mappings</u>                                         | WWN                                              | State                 | ID           | Mode        |       | Speed           | Supported Speeds                      | Model               | Manufacturer      |
| Manage mappings.                                        | 100000000995233E                                 | offline               |              | Initiator 🔽 | not e | stablished      | 2Gb 4Gb 8Gb                           | LPe12002-M8         | Emulex            |
| Initiator groups<br>Manage groups of remote initiators. | 210000183281BB9C                                 | online                | 2            | Initiator 🗸 |       | 8Gb             | 2Gb 4Gb 8Gb                           | OLE2560             | OLogic Corp.      |
| Target groups                                           | Inconconserve                                    | oplino                | 1            | Initiator v |       | och             | 2Ch 4Ch 9Ch                           |                     | Emuloy            |
| Manage groups of local targets.                         | 100000000993233F                                 | onine                 | 1            | Initiator   |       | 800             | 200 400 800                           | LP812002-M0         | Endex             |
|                                                         | wwn.10000000C995233E:                            |                       |              | Target      |       |                 |                                       |                     |                   |
| Zvols 🔻                                                 | Pronerty                                         |                       |              |             |       | Value           |                                       |                     |                   |
| View                                                    | info                                             |                       |              |             |       | , alde          |                                       |                     |                   |
| View zvols.                                             | name                                             |                       |              |             |       | wwn.1000        | 0000C995233E                          |                     |                   |
| Create<br>Create a neuroral (distual black device)      | driver_version                                   |                       |              |             |       | 2.50a           |                                       |                     |                   |
| Create a new 2001 (Vintual block device).               | port_mode                                        |                       |              |             |       | Initiator       |                                       |                     |                   |
| ienet -                                                 | target_mode_supported                            |                       |              |             |       | 1               |                                       |                     |                   |
| 19031                                                   | driver                                           |                       |              |             |       | emixs           |                                       |                     |                   |
| Remote Initiators                                       | fw_ver                                           |                       |              |             |       | 1.10a5          |                                       |                     |                   |
| Manage ISCSI remote Initiators.                         | state                                            |                       |              |             |       | offline         |                                       |                     |                   |
| Targets<br>Manage iRCRI targets                         | os_device                                        |                       |              |             |       | /dev/cfg/fc     | 1                                     |                     |                   |
| Mailage 10001 targets.                                  | current_speed                                    |                       |              |             |       | not established |                                       |                     |                   |
| Manage ISCSI target portal groups                       | model                                            |                       |              |             |       | LPe12002-M8     |                                       |                     |                   |
| Defaulte                                                | manufacturer Emulex                              |                       |              |             |       |                 |                                       |                     |                   |
| Manage iSCSI target default parameters.                 | port_id                                          |                       |              |             |       | 0               |                                       |                     |                   |
|                                                         | port_mode_switched 0                             |                       |              |             |       |                 |                                       |                     |                   |
| Fibre Channel 🗾 🔻                                       | supported_speeds                                 |                       |              |             |       | 2Gb 4Gb 8       | Gb                                    |                     |                   |
| Ports<br>Manage Fibre Channel ports.                    |                                                  |                       |              |             |       |                 |                                       |                     |                   |

## **5** Contact information

#### 5.1 Support request

To contact support at SGI, click Support in NMV (shown below):

| Status Status     Status     Concell     Concell                                                                            <                                                                                                    | SOI NAS About   Support   Add Capaci          | ty   Register   Help                                                                                                    | Welcome Administrator   Logout |
|----------------------------------------------------------------------------------------------------|-----------------------------------------------|----------------------------------------------------------------------------------------------------|--------------------------------|
| Send Request                                                                                                    | Status 🔄 Settings 🔄 D                         | ata Management 🧑 Analytics 🧑 Namespace Cluster 🧔 VM DataCenter 🐂                                                                                                    |                                |
| Send Request                                                                                                    |                                               |                                                                                                    | Console 📄 View log 🧼 Jobs      |
| <ul> <li>Pron this page a single EAM can be sort to support technicians we configured <u>SMTP mail server</u>.</li> <li>The EAM will include a single status ettings and configuration.</li> <li>Configurery context EAM configuration will reduce the time spert on tech support.</li> <li>Context EAM configuration will reduce the time spert on tech support.</li> <li>Verboary Other Context EAM configuration will reduce the time spert on tech support.</li> <li>Verboary Other Context EAM configuration will reduce the time spert on tech support.</li> <li>Context EAM configuration will reduce the time spert on tech support.</li> <li>Verboary Other Context EAM configuration will reduce the time spert on tech support.</li> <li>Verboary Other Context EAM configuration and diagnostice.</li> <li>Comment Context EAM configuration and diagnostice.</li> <li>Comment Context EAM configuration and diagnostice.</li> <li>Comment Context EAM configuration and diagnostice.</li> <li>Context EAM configuration and diagnostice.</li> <li>Context EAM configuration and diagnostice.</li> <li>Context EAM configuration and diagnostice.</li> <li>Context EAM configuration and diagnostice.</li> <li>Context EAM configuration and diagnostice.</li> <li>Context EAM configuration and diagnostice.</li> <li>Context EAM configuration and diagnostice.</li> <li>Context EAM configuration and diagnostice.</li> <li>Context EAM configuration and diagnostice.</li> <li>Context EAM configuration and diagnostice.</li> <li>Context EAM configuration and diagnostice.</li> <li>Context EAM configuration and diagnostice.</li> <li>Context EAM configuration and configuration and configuratio</li></ul> | Send Request REQUEST FOR                      | TECHNICAL SUPPORT                                                                                                    |                                |
| Company Contact E-Mail root@localhost Celegory Other Verbosiv Verbosiv Verbosiv Treluder octanded logging and diagnetile. Comment Send Request Send Request                                                                                                    | From this p-     This E-Mail     Collected in | age a simple E-Mail can be sent to support technicians via configured <u>SMTP mail server</u> .<br>will include a snapshot of your system settings and configuration.<br>Iformation will reduce the time spent on tech support. |                                |
| Celled Former and Comparison of Comparison of Comparison o                | Company<br>Constant E Mail                    |                                                                                                    |                                |
| Subject Verbose Verbose Verbos                | Category                                      | (root@localhost                                                                                                    |                                |
| Verbook Verbook Verboo                | Subject                                       |                                                                                                    |                                |
| Comment<br>Send Request                                                                                                    | Verbosity                                     | Verbose V<br>Includes extended logging and diagnostics.                                                                                                    |                                |
| Send Request                                                                                                    |                                               |                                                                                                    |                                |
| Send Request                                                                                                    |                                               |                                                                                                    |                                |
|                                                                                                    |                                               | Send Request                                                                                                    |                                |

or type the following NMC command:

nmc:/\$ support

which will then prompt for a subject and message.

#### 5.2 Other resources

For licensing questions, please contact your SGI sales or support representative.